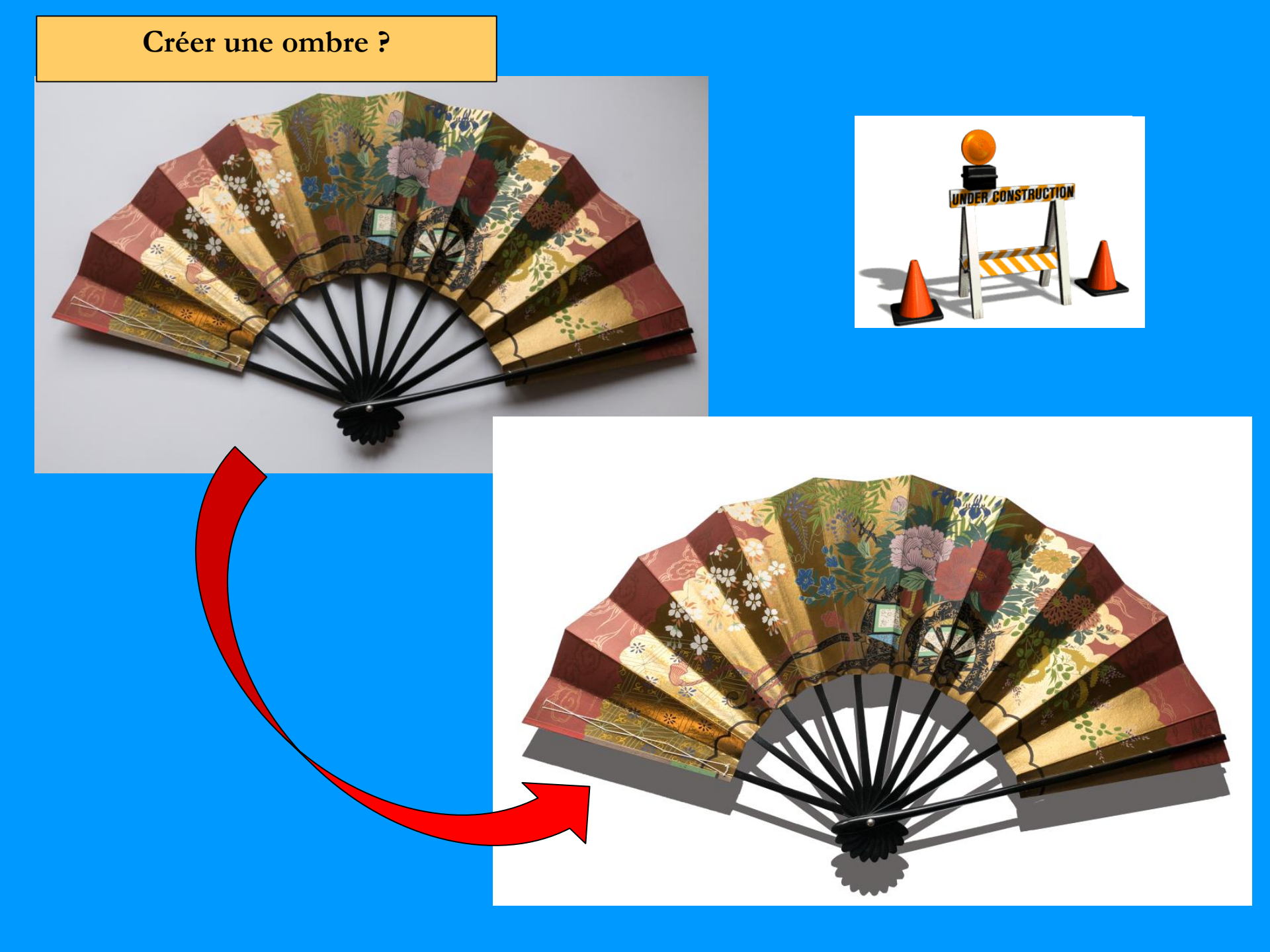

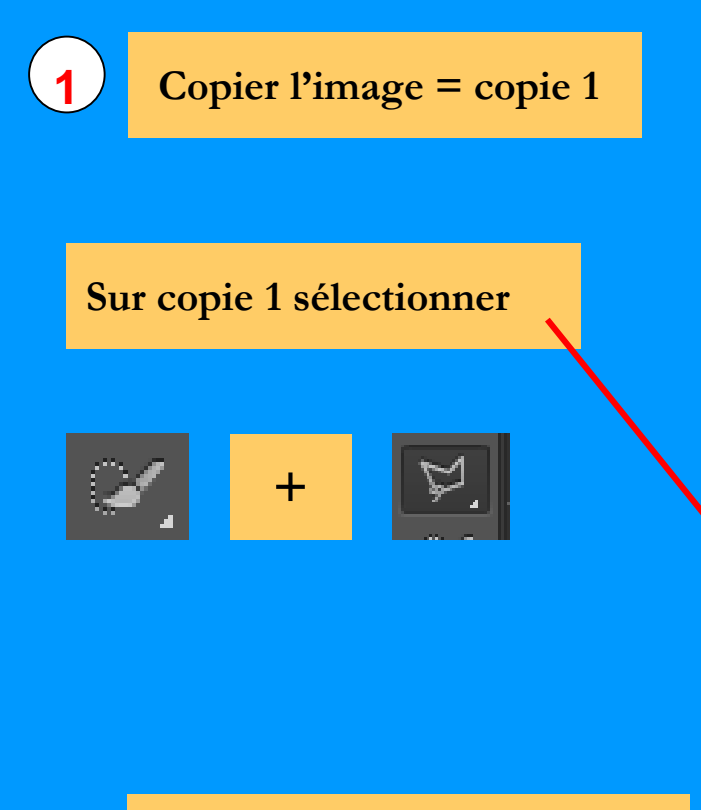

Améliorer : sur CS passer en mode masque = Q Et utiliser le pinceau = B

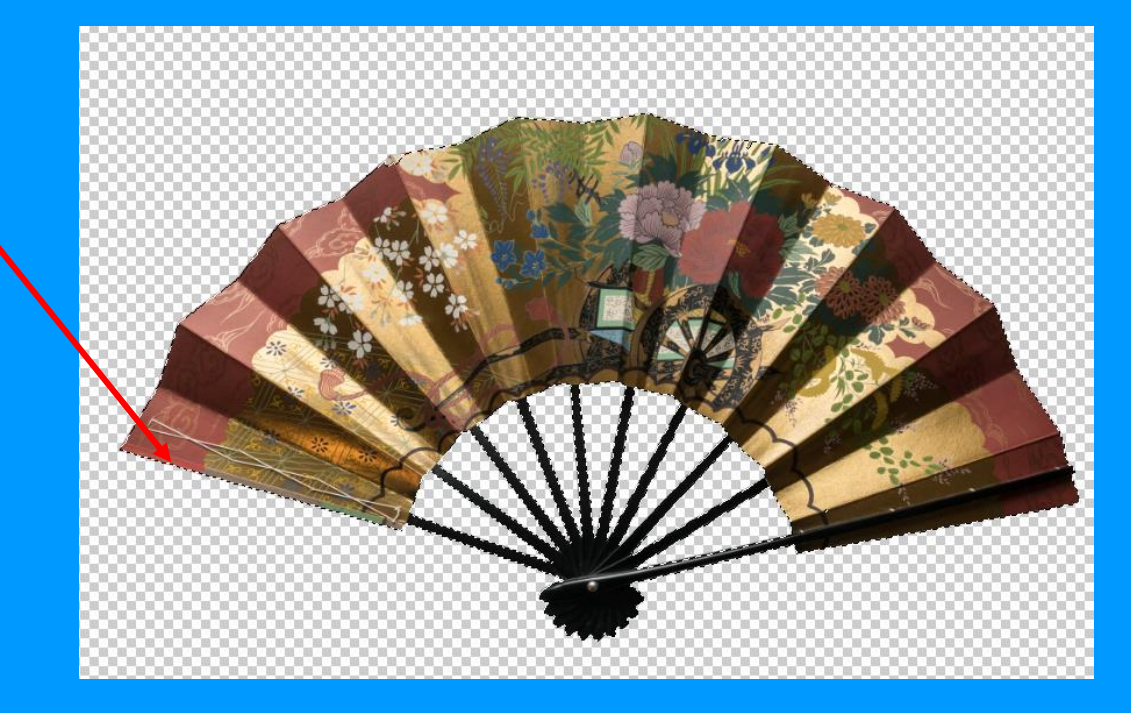

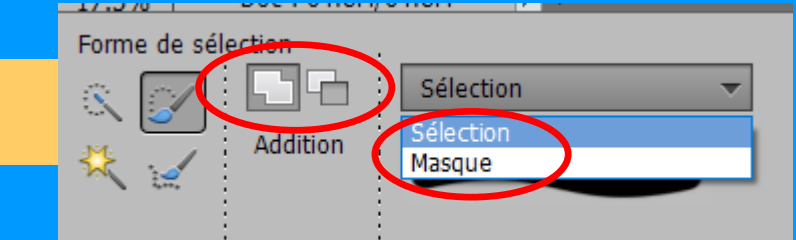

mode masque dans Eléments =

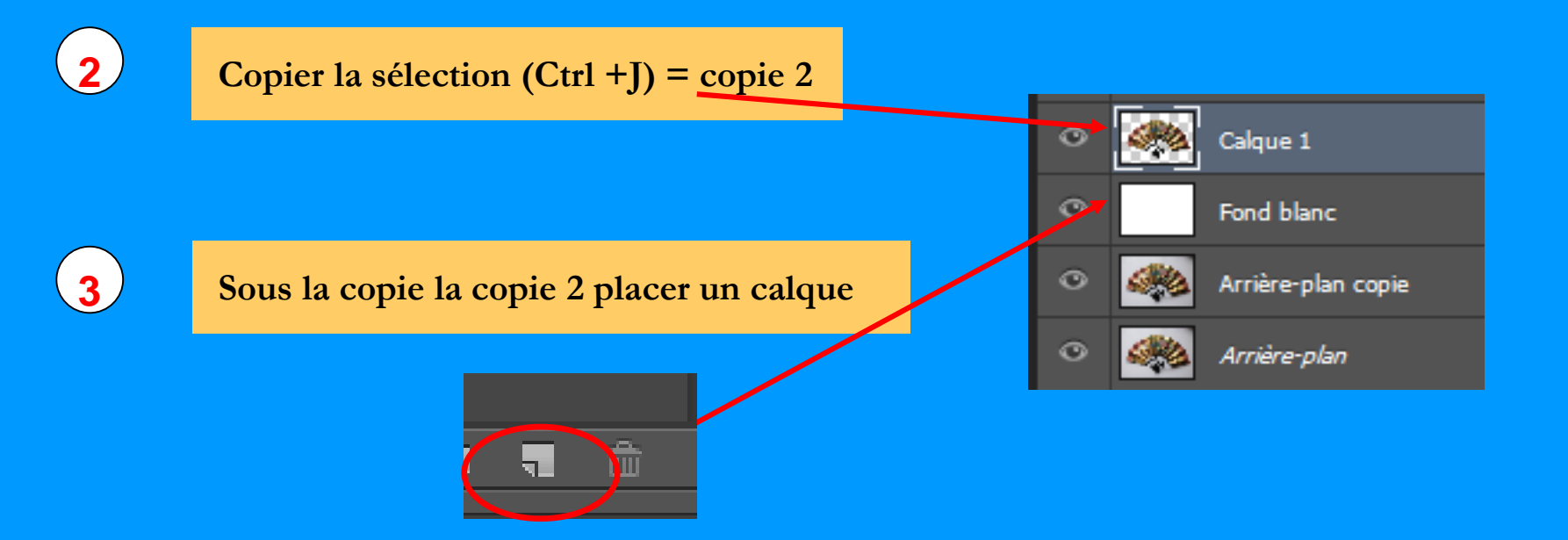

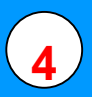

Remplir le calque de blanc : Alt + Suppr (si blanc en 1<sup>er</sup> plan) ; Si noir en 1<sup>er</sup> plan, faire Ctrl + Suppr

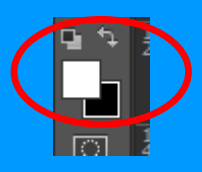

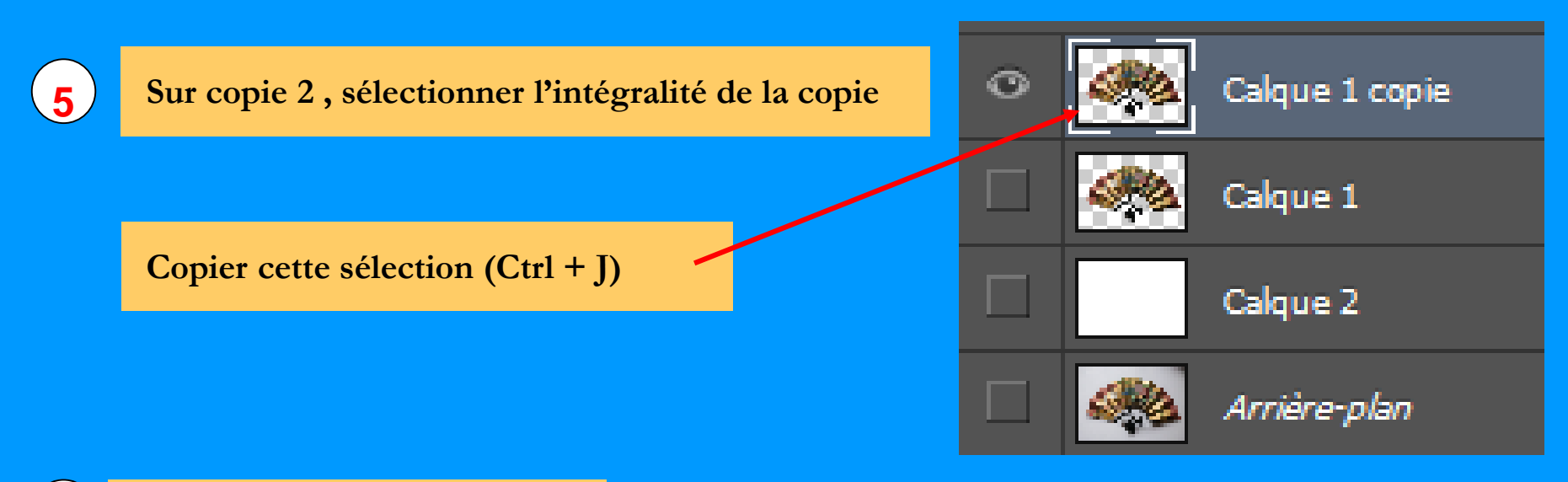

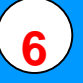

Remplir la sélection de gris :

Ouvrir : l'outil couleur = clic Choisir un gris moyen, valider

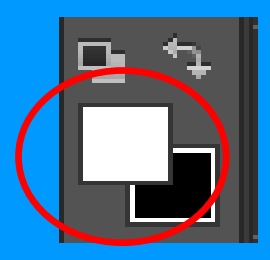

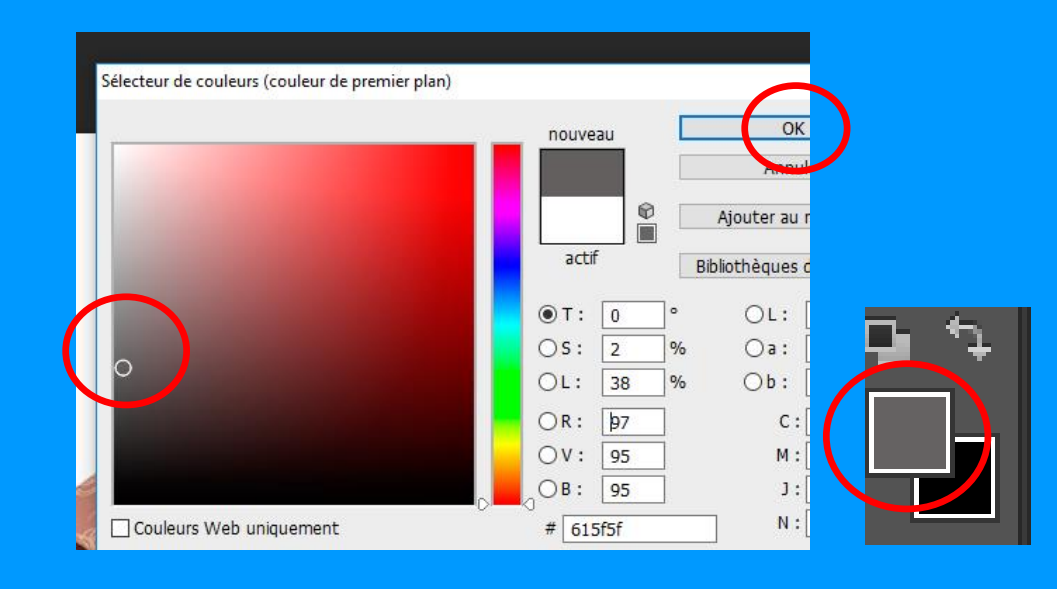

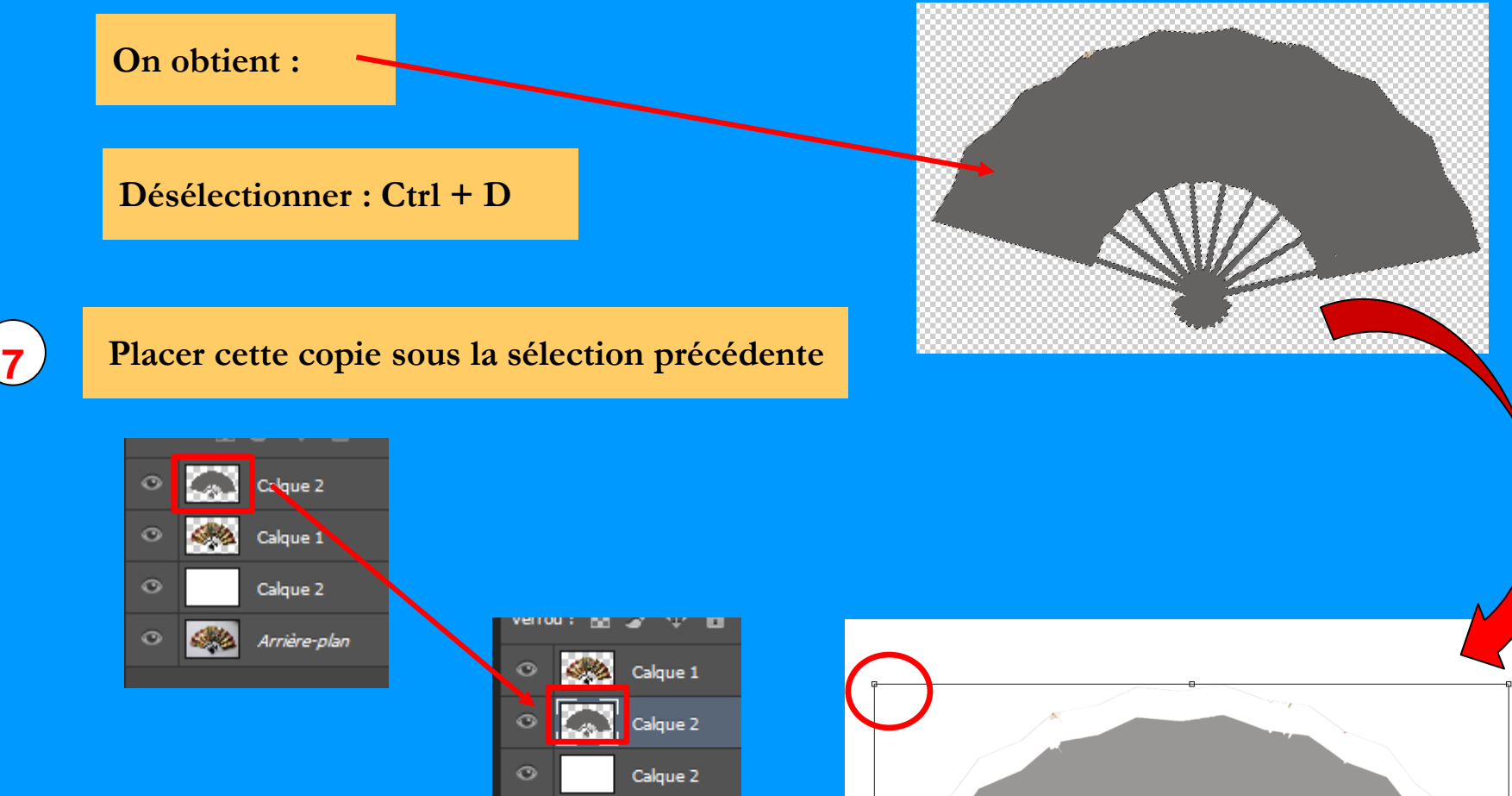

Arrière-plan

Faire apparaître les poignées (Ctrl +T) Déplacer la forme vers le bas Puis, pour déformer l'ombre = appui sur Ctrl en tirant sur une poignée

8

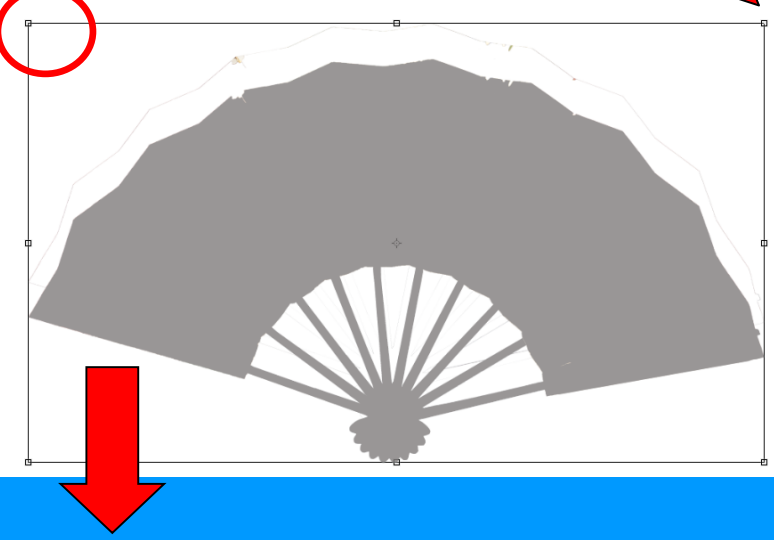

# 9

## Ajuster la densité de l'ombre

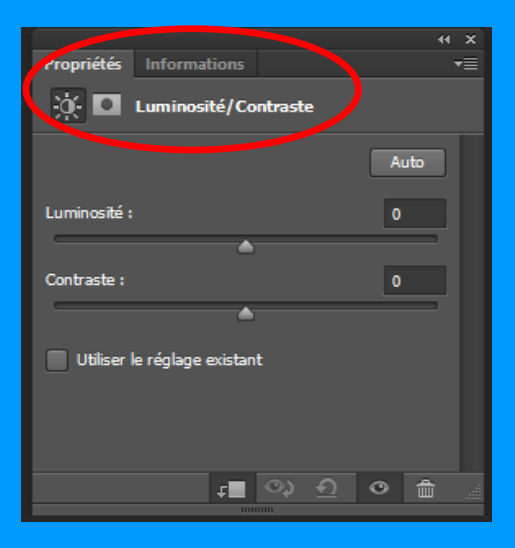

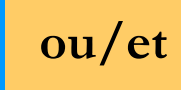

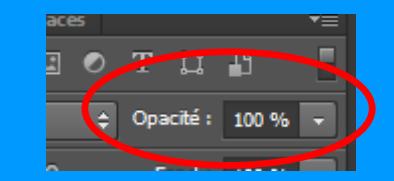

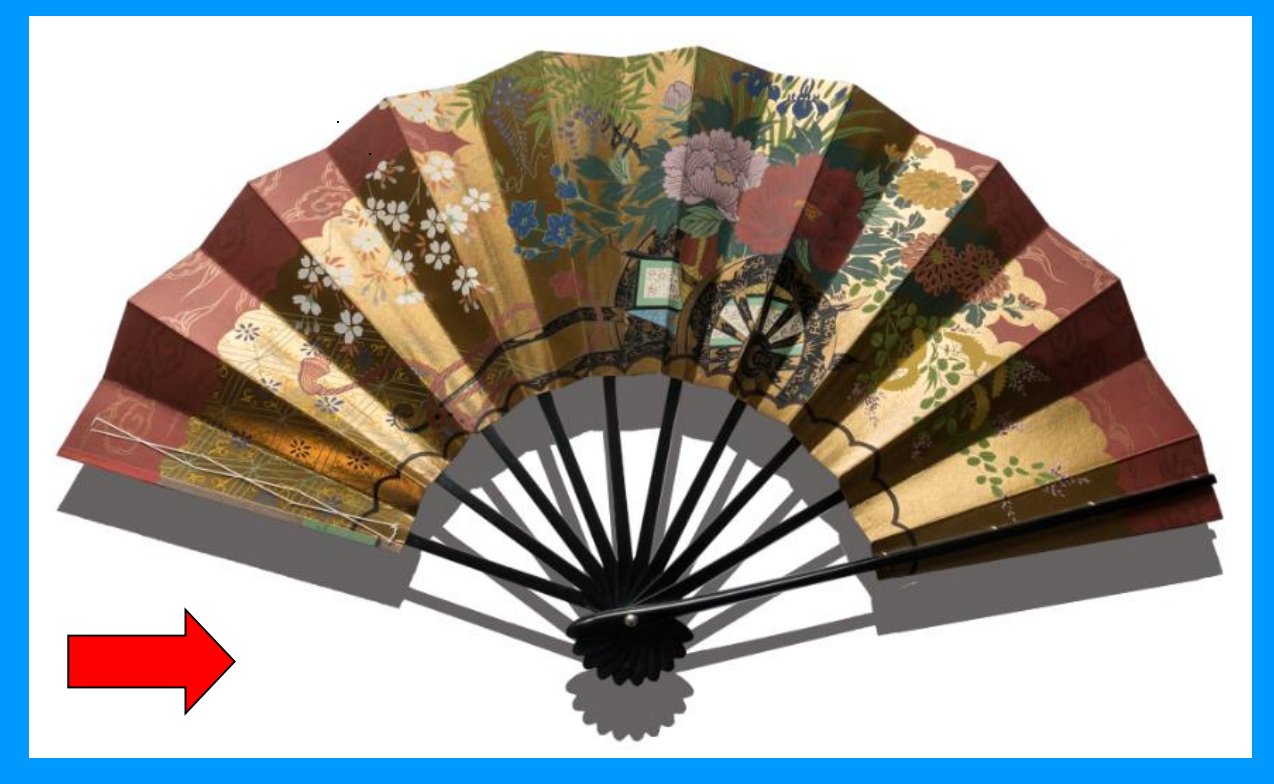

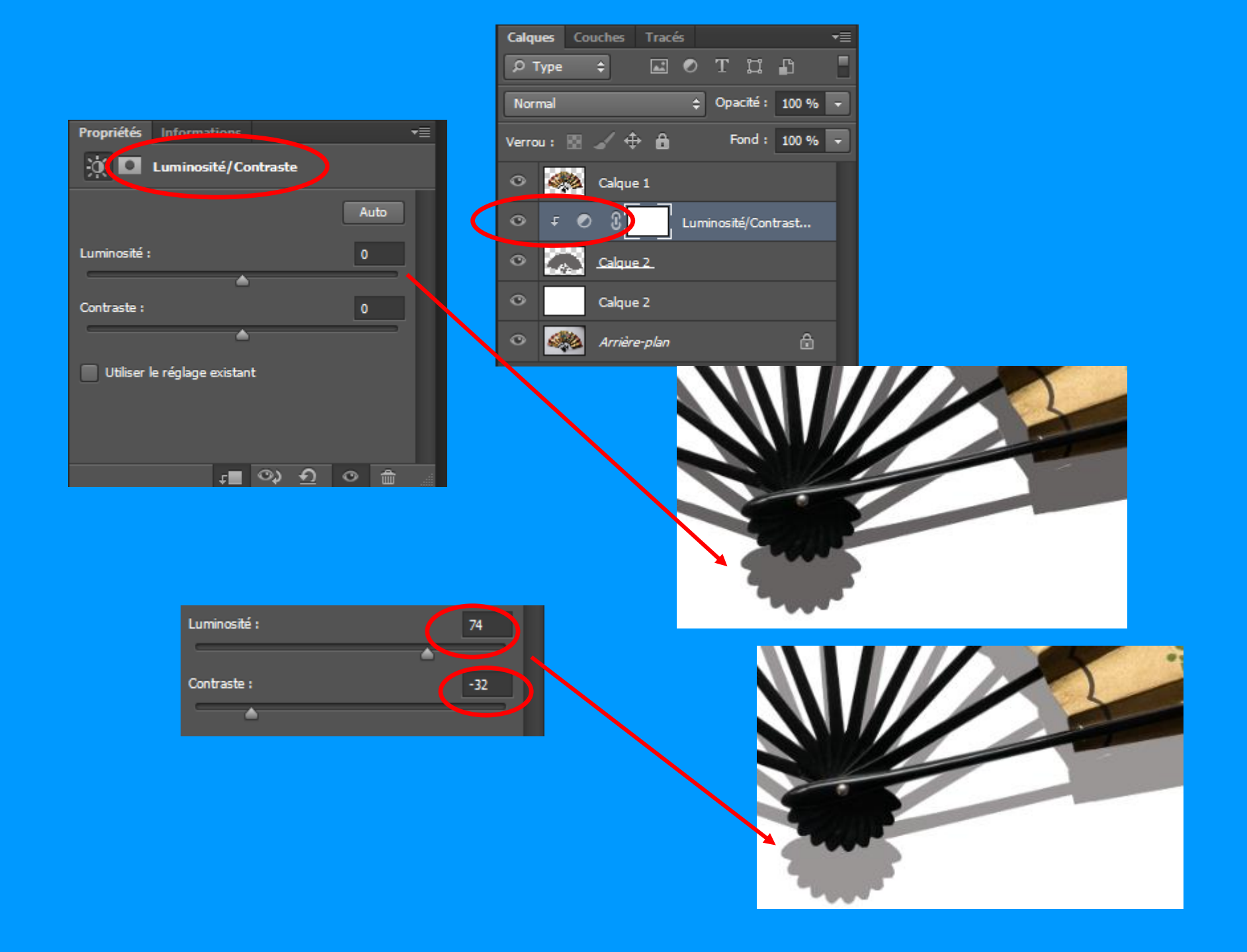

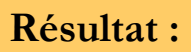

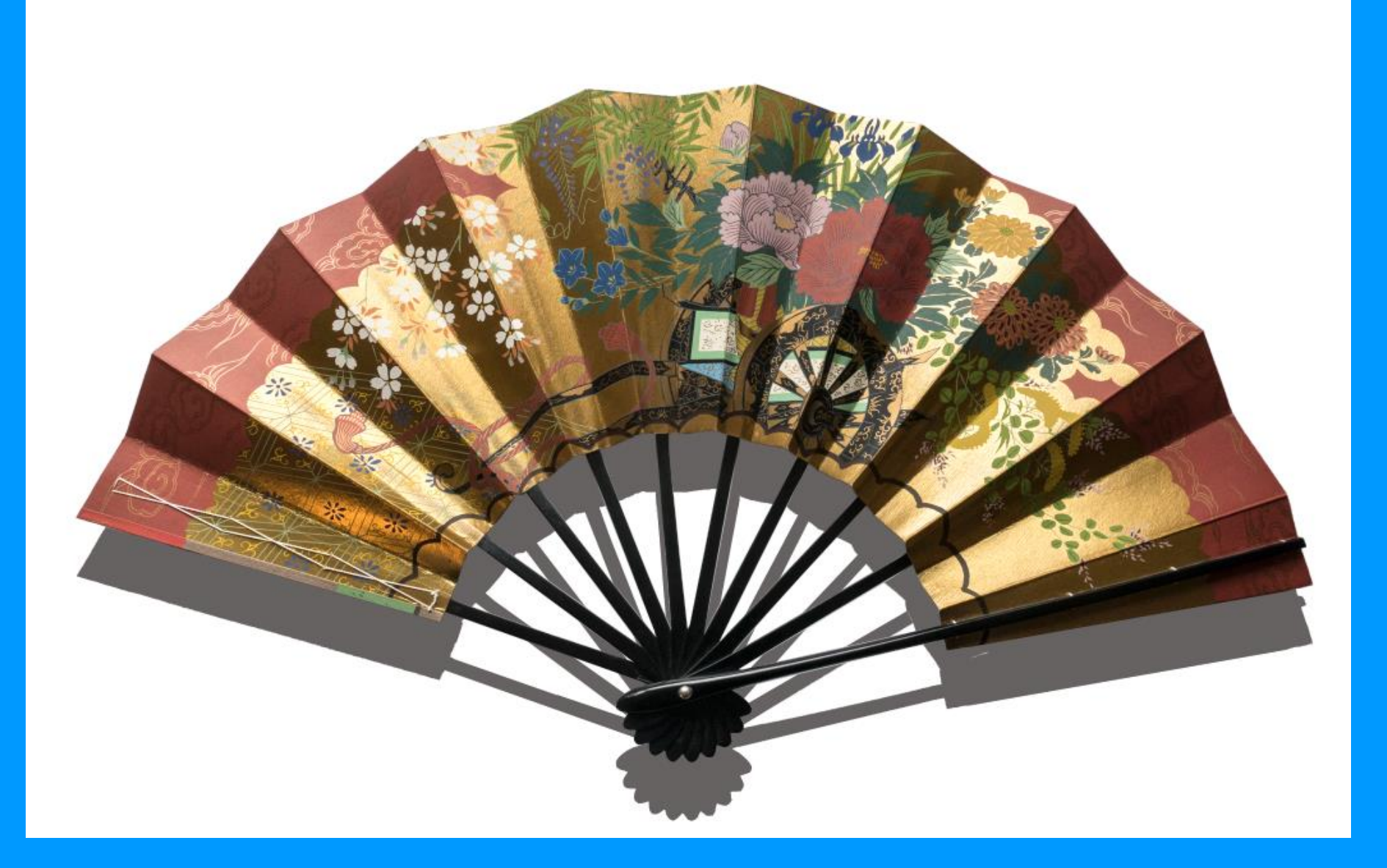

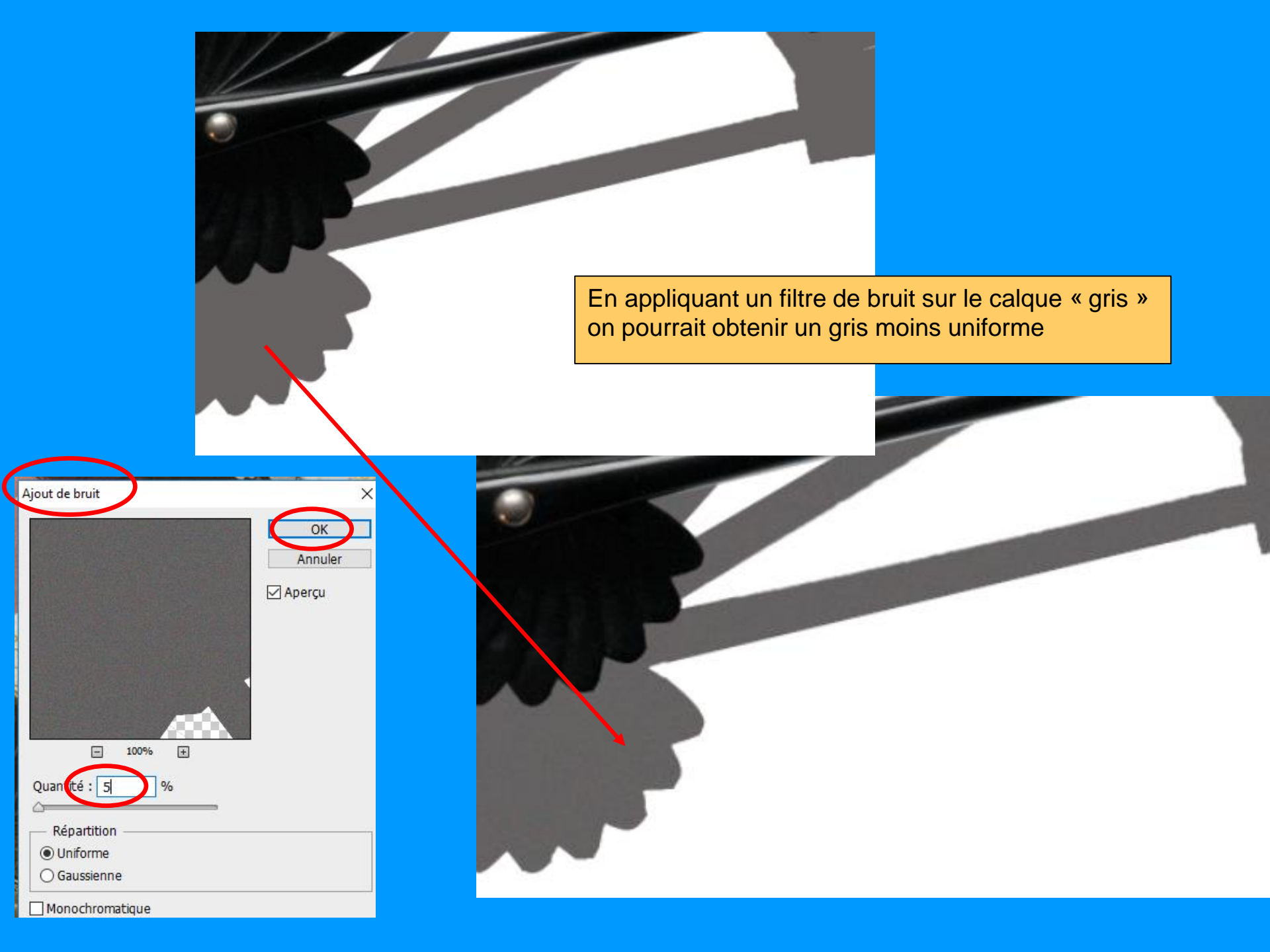

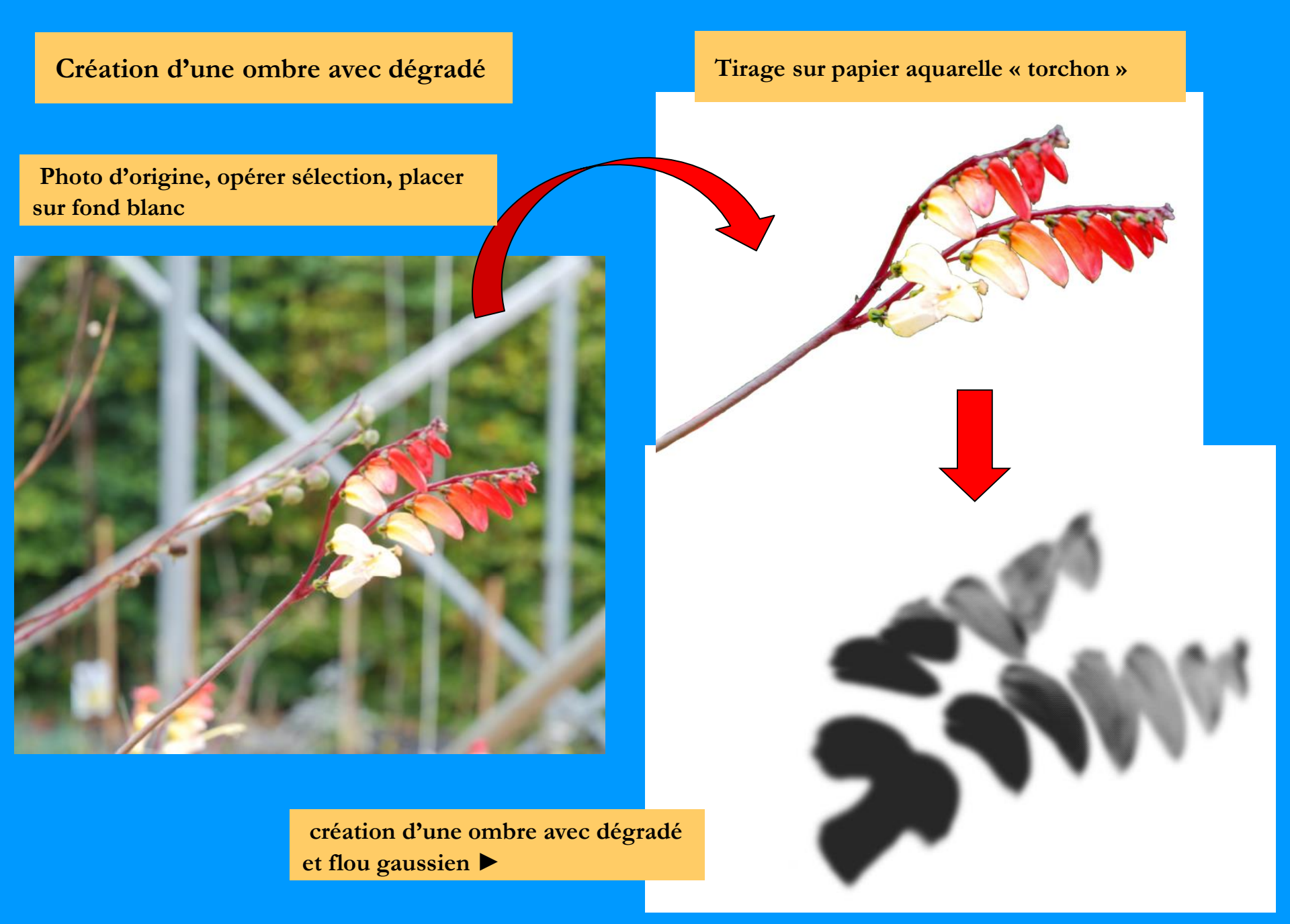

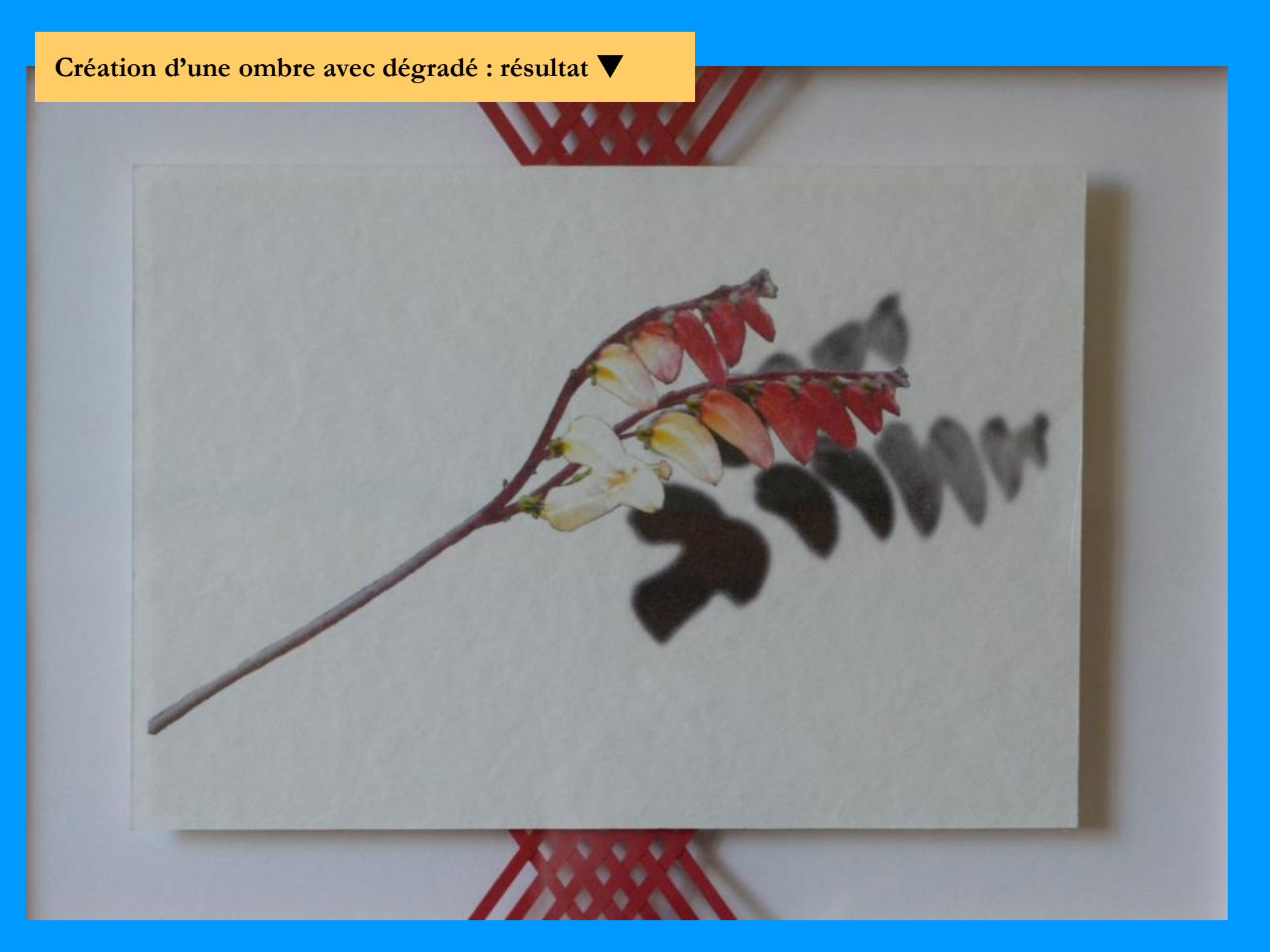

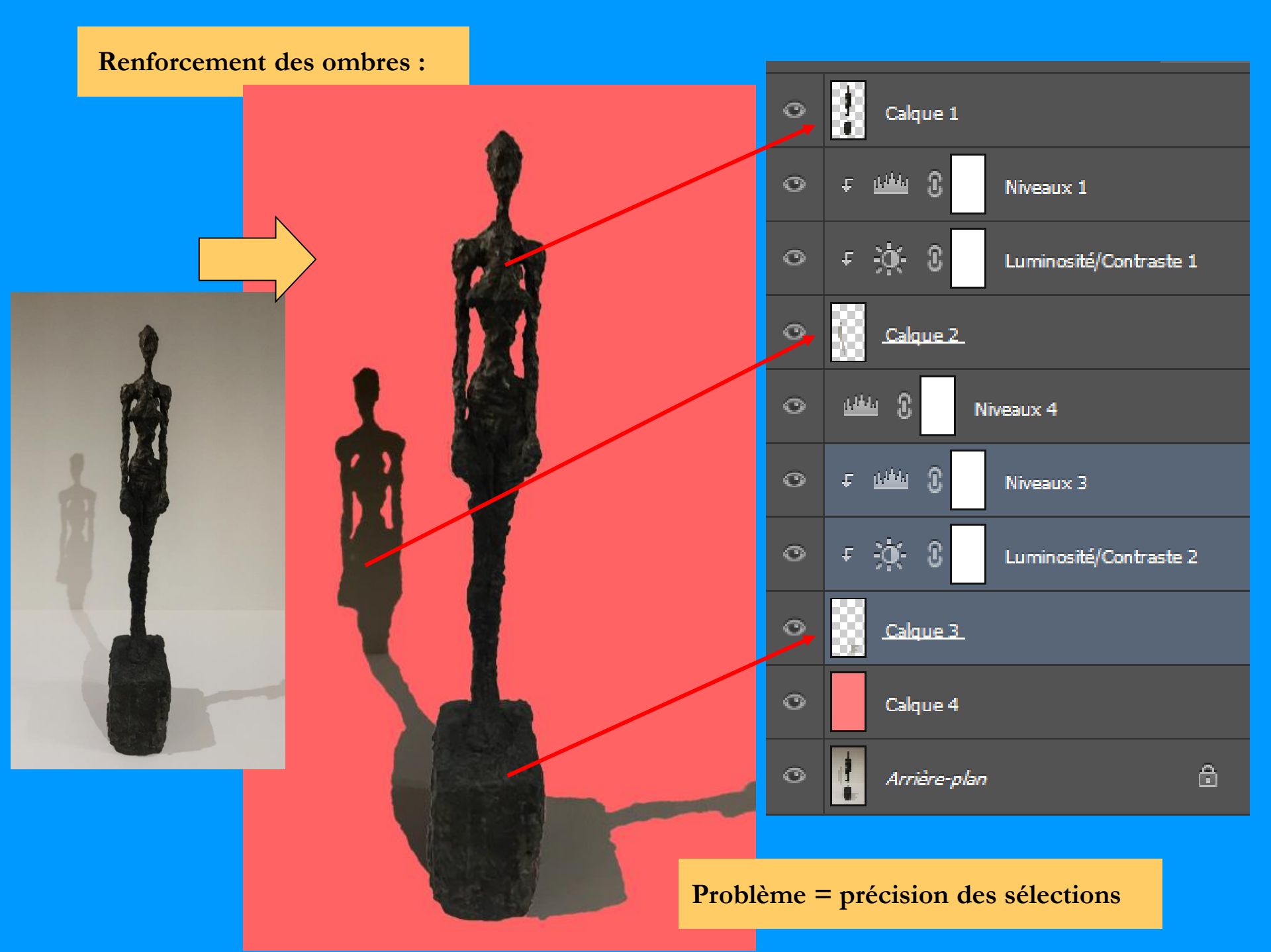

#### Renforcement des ombres :

Sélection chaque ombre portée puis sur la copie augmenter le contraste pour améliorer les ombres trop faibles sur l'original

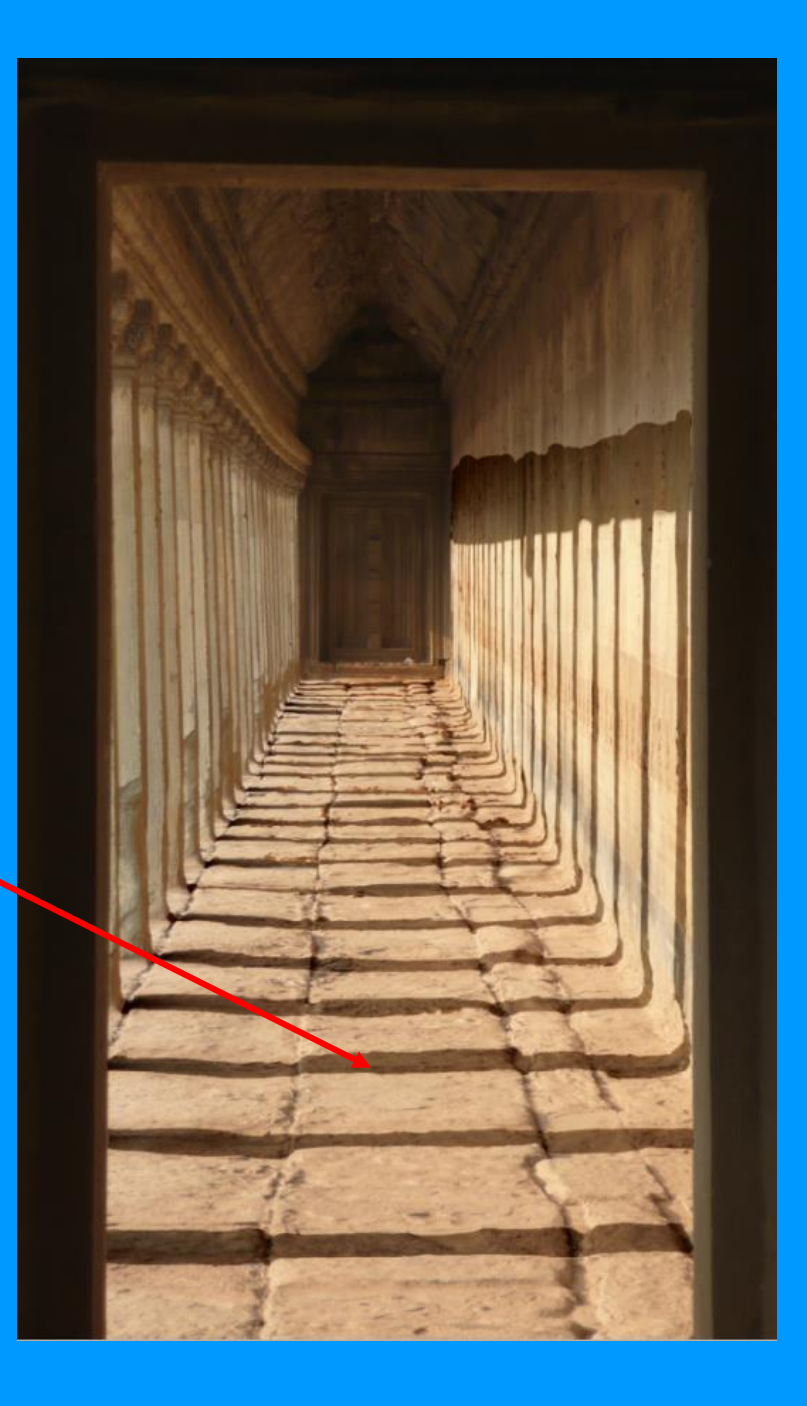

## Renforcement des ombres :

Sélection l'ombre portée puis sur la copie remplir de noir

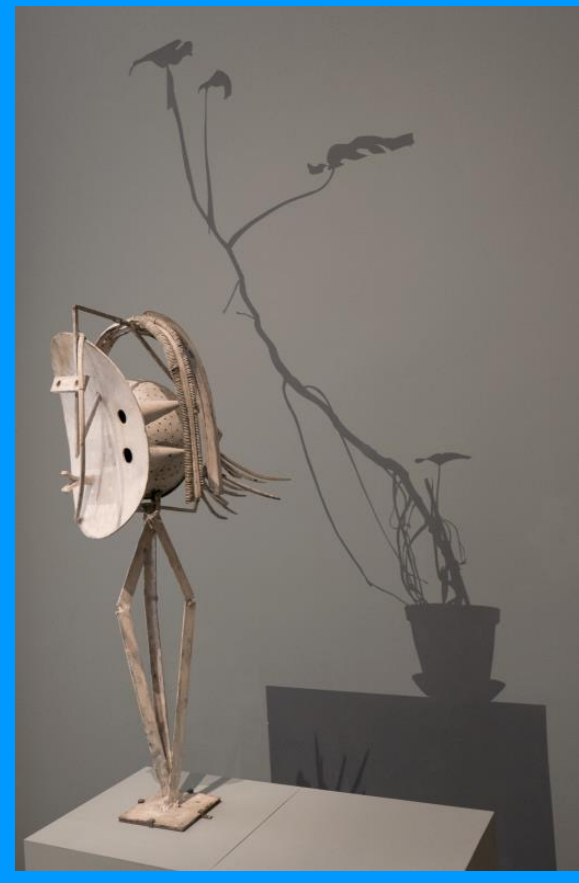

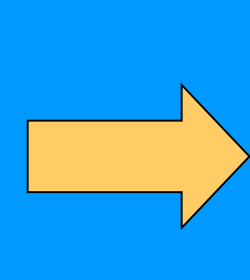

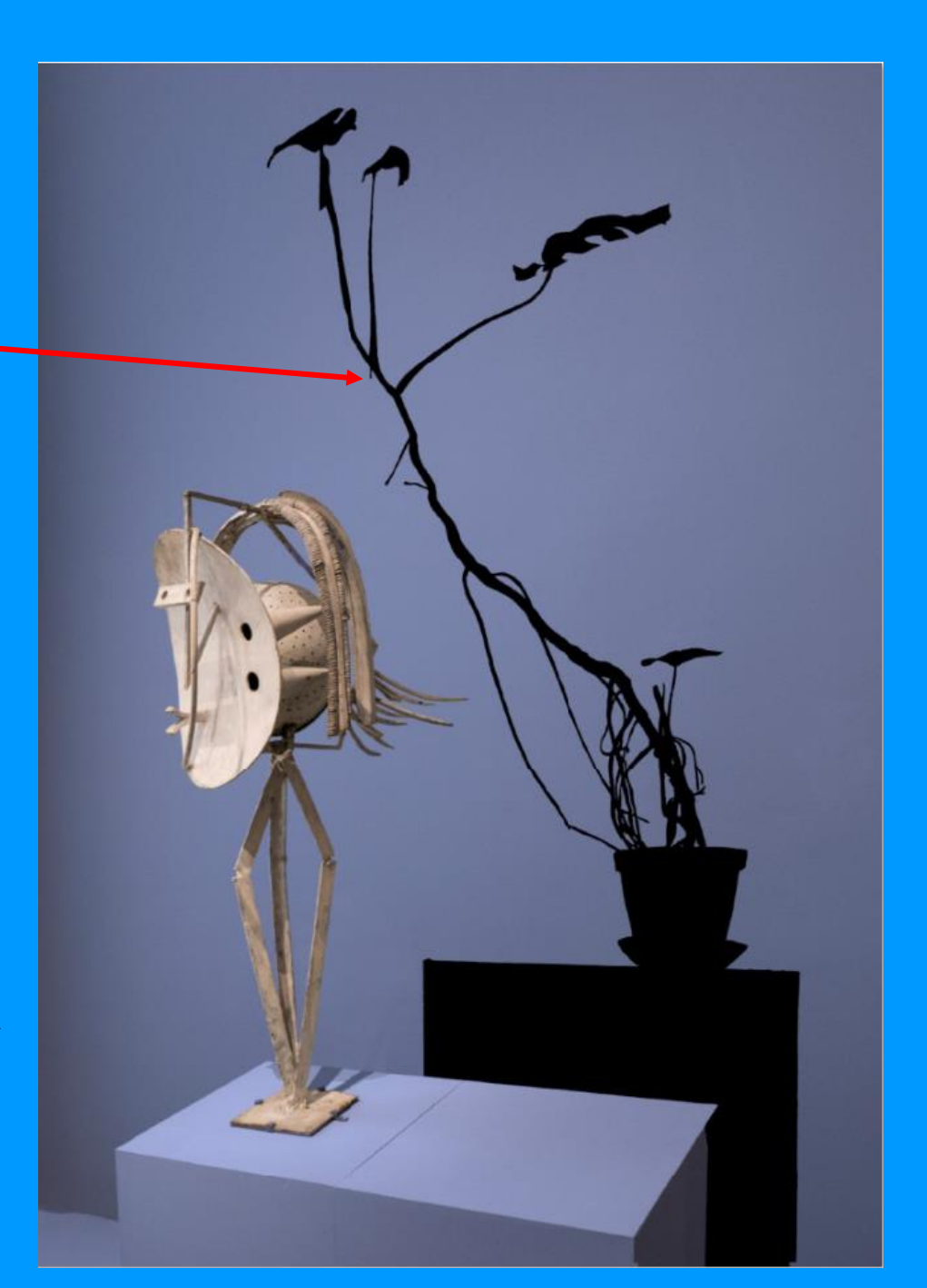

## Renforcement des ombres :

Sélection l'ombre portée puis sur la copie remplir de noir

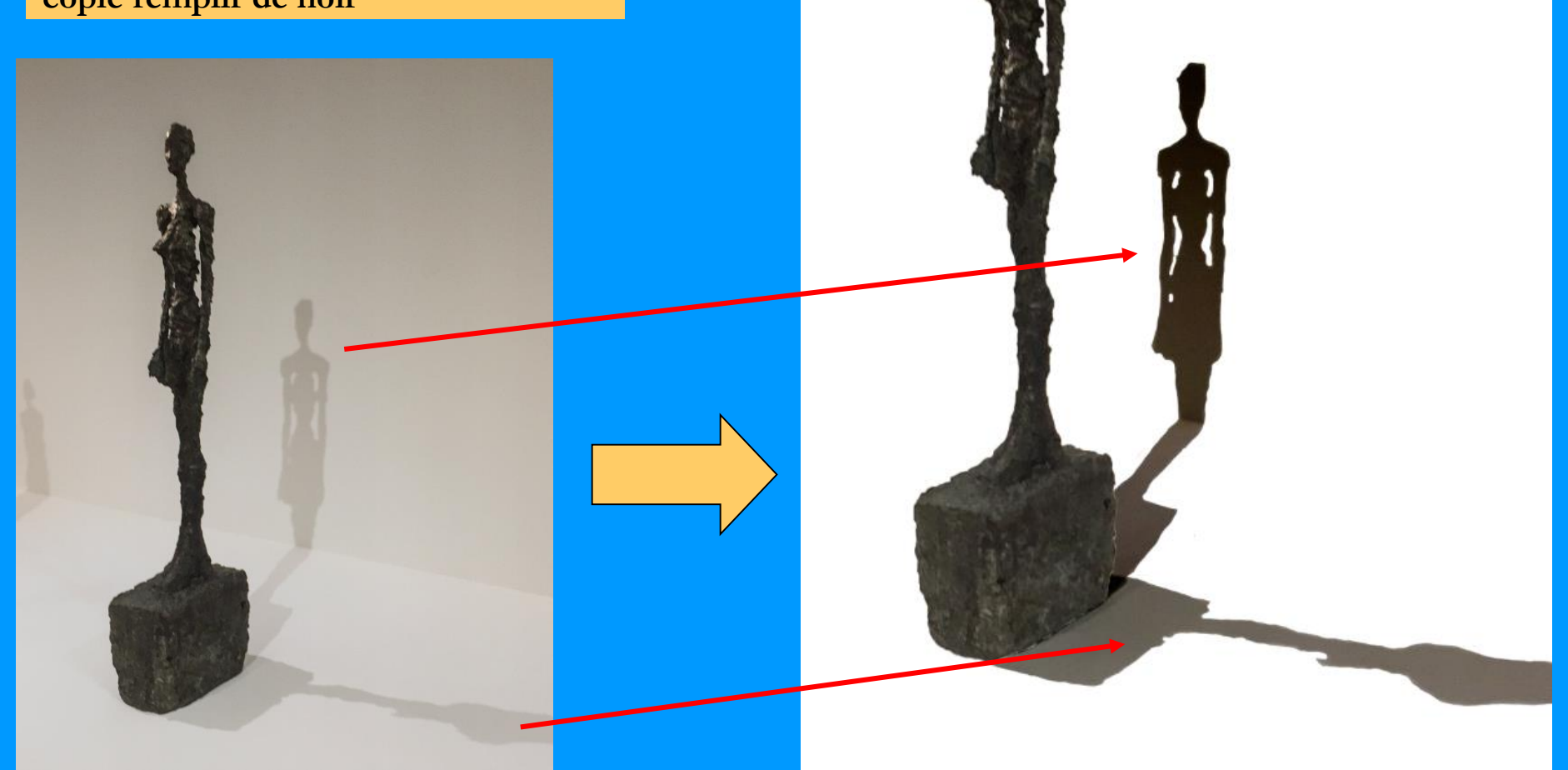